## Bulk Create Groups: AD Pro Toolkit

#### Table of Contents

| Step 1. Create CSV Template | .1 |
|-----------------------------|----|
| Step 2. Select Template     | .2 |

In this guide, you will learn how to bulk create Active Directory groups using the AD Pro Toolkit.

### Step 1. Create CSV Template

Click on Group Management > Bulk Create Groups

| Actions                 |
|-------------------------|
| New Group               |
| Properties              |
| Modify Group Membership |
| Move                    |
| Delete                  |
| Copy User Groups        |
|                         |
| Bulk create groups      |
| Bulk update properties  |
| Bulk modify membership  |
| Users Groups Report     |
| Group Members Report    |
|                         |

Download the included CSV template.

## Bulk Create Groups: AD Pro Toolkit

| Import Groups   |                              |
|-----------------|------------------------------|
| Select CSV File | Browse Download CSV Template |
| • Help          |                              |
| Run Stop        |                              |

The template includes the following group attributes:

- Name = Name of the group
- distinguishedName = This is the location where the new groups will be created.
- groupCategory
- groupScope
- description
- mail

Fill out the template with your group details

#### Example CSV.

| A          | B                                        | c             | D           | E              | F                                 |
|------------|------------------------------------------|---------------|-------------|----------------|-----------------------------------|
| name       | distinguishedName                        | groupCategory | groupScope  | description    | mail                              |
| IT_Local   | OU=ADPRO Groups, DC=ad, DC=adpro, DC=com | Security      | DomainLocal | IT local group | IT_Local@activedirectorypro.com   |
| test_group | OU=ADPRO Groups, DC=ad, DC=adpro, DC=com | Security      | Global      | Test group     | test_group@activedirectorypro.com |
| group1     | OU=ADPRO Groups, DC=ad, DC=adpro, DC=com | Security      | Global      | Test group     |                                   |
| group2     | OU=ADPRO Groups, DC=ad, DC=adpro, DC=com | Security      | Global      | Test group     |                                   |
| group3     | OU=ADPRO Groups, DC=ad, DC=adpro, DC=com | Security      | Global      | Test group     |                                   |
| group4     | OU=ADPRO Groups, DC=ad, DC=adpro, DC=com | Security      | Global      | Test group     |                                   |
| group5     | OU=ADPRO Groups, DC=ad, DC=adpro, DC=com | Security      | Global      | Test group     |                                   |
| group6     | OU=ADPRO Groups, DC=ad, DC=adpro, DC=com | Security      | Global      | Test group     |                                   |
| 0 group7   | OU=ADPRO Groups, DC=ad, DC=adpro, DC=com | Security      | Global      | Test group     |                                   |

#### Step 2. Select Template

Select your template and click run.

# Bulk Create Groups: AD Pro Toolkit

| Import Groups      |                                                                                    |          |            |                |                                    |  |  |  |
|--------------------|------------------------------------------------------------------------------------|----------|------------|----------------|------------------------------------|--|--|--|
|                    |                                                                                    |          | 1          |                |                                    |  |  |  |
| C:\U               | C:\Users\robert.allen.da\Desktop\Import Groups Templa Browse Download CSV Template |          |            |                |                                    |  |  |  |
| • Help<br>Run Stop |                                                                                    |          |            |                |                                    |  |  |  |
|                    | Log Time                                                                           | Log Type | 1001       | Message        |                                    |  |  |  |
| 1                  | 01/14/2025 11:00:28                                                                | Info     | Import OUs | 2 records four | nd. Click run to start the import. |  |  |  |
|                    |                                                                                    |          |            |                |                                    |  |  |  |